# Instructivo de Owncloud para Android

## Descargar la aplicación

1. Ingresar al Play Store

### https://play.google.com/store/apps/details?id=com.ocloud24.android

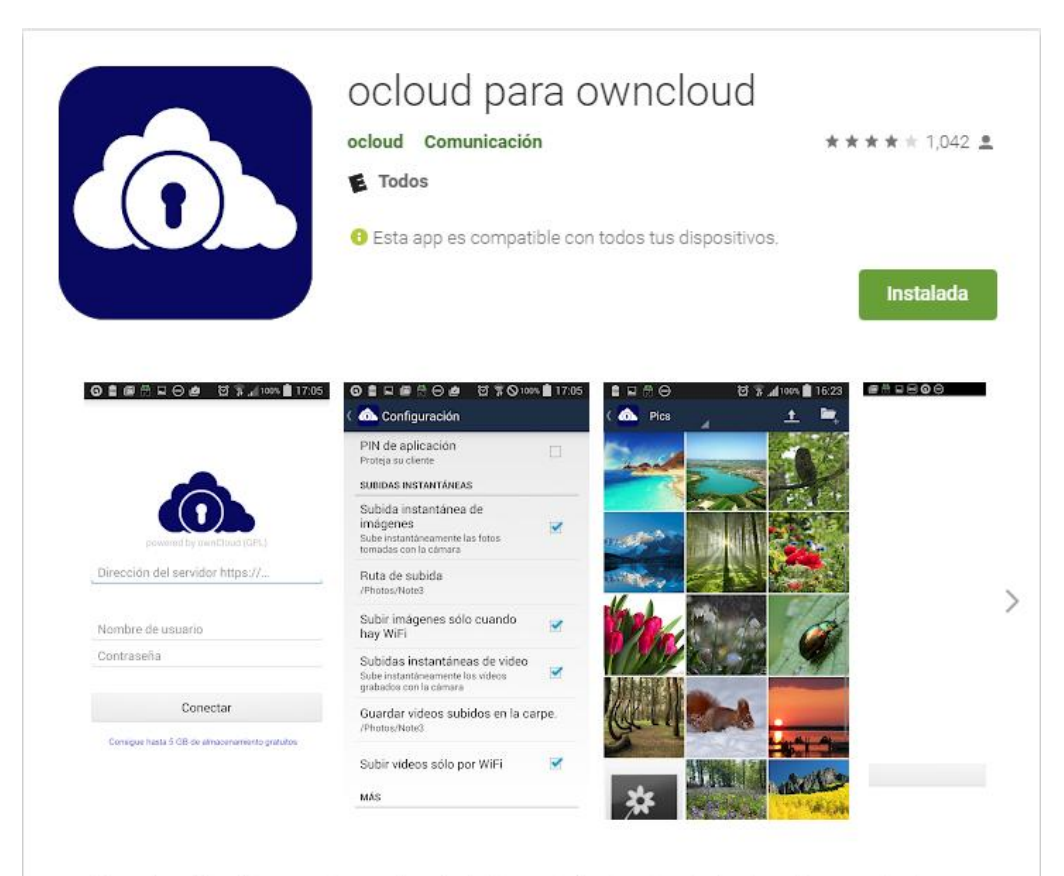

Con esta aplicación se puede acceder a todos los servicios de alojamiento de archivos owncloud desde smartphones y tabletas.

También puede obtenerse el propio y seguro ownCloud en oCloud.de

| <ol><li>Descargar la aplicación y ejecutar</li></ol> |
|------------------------------------------------------|
|------------------------------------------------------|

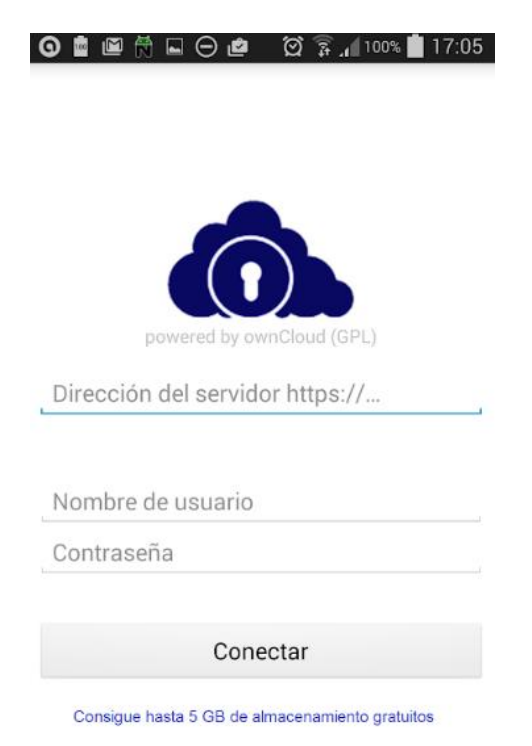

Completar la dirección del servidor con http://reno.pw/owncloud

3. Ingresamos el Usuario y Contraseña con los datos recibidos por el administrador.

#### 4. Accedemos a nuestras carpetas

| 15:00 | * 😇                                               | 🥱 Illia Illia 🧊 |
|-------|---------------------------------------------------|-----------------|
|       | oCloud                                            | :               |
| 4     | CALIDAD<br>5.1 GB, Hace 1 minuto 2:58 p.m.        | <               |
|       | Documents<br>19.8 MB, Hace 28 minutos 2:31 p. m.  |                 |
| S     | ECOSISTEMA DE OBRA<br>200 KB, 14 jun. 11:09 p. m. | S               |
| 4     | FABRICA<br>1.2 GB, Hace 3 horas 11:16 a.m.        | <               |
| ×     | Garantia<br>226.3 MB, 28 may. 3:12 p. m.          | <               |
| 4     | MANUAL DE CALIDAD<br>884 KB, 16 abr. 11:26 a.m.   | <               |
| S     | OBRAS<br>12.6 GB, Hace 1 hora 1:28 p.m.           | G               |
| Y     | PERFILES NUEVOS<br>7.9 MB, 18 may. 5:08 p. m.     | <               |
|       | <b>Photos</b><br>0 B, 26 abr. 8:45 a.m.           |                 |

Tutoriales 3.1 GB, 13/5/2017 10:25 a.m.

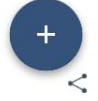

# Subir las fotos

1. Sacamos las fotos del ambiente instalado

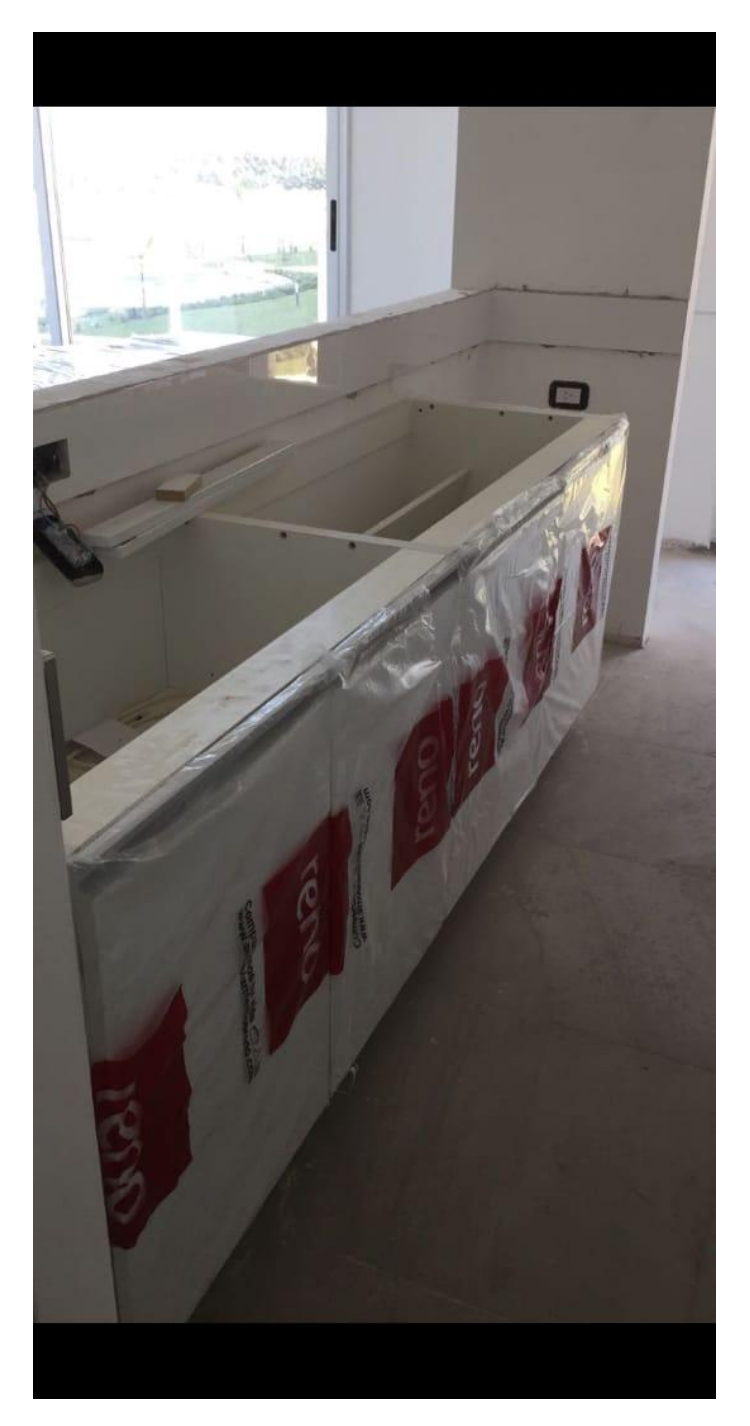

2. Presionamos Enviar/Compartir (según nuestros teléfono)

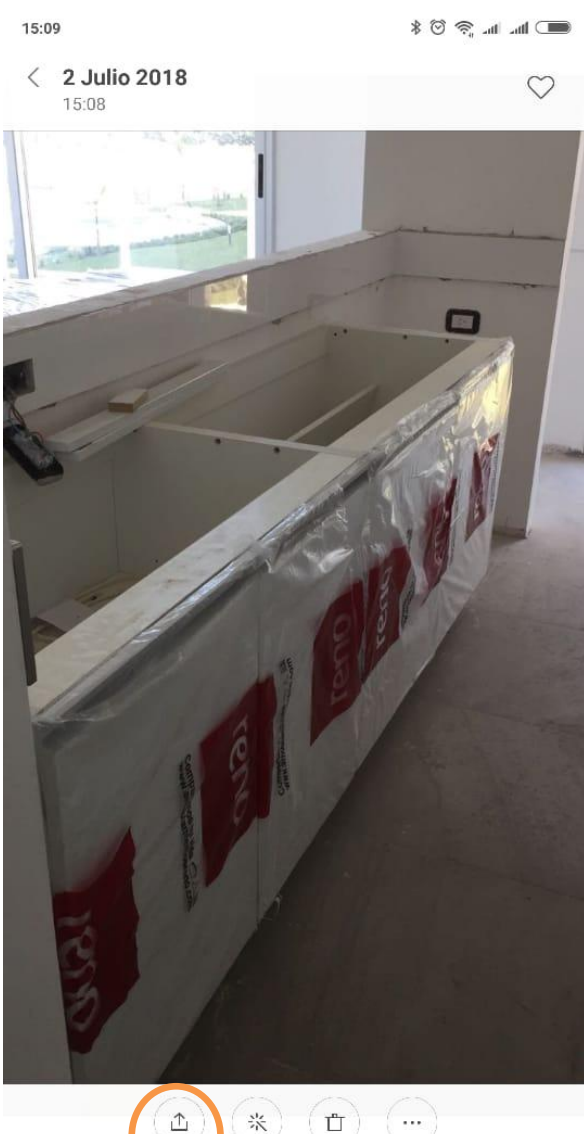

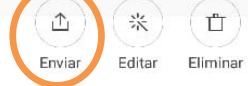

Más

## 3. Seleccionamos la aplicación oCloud.de

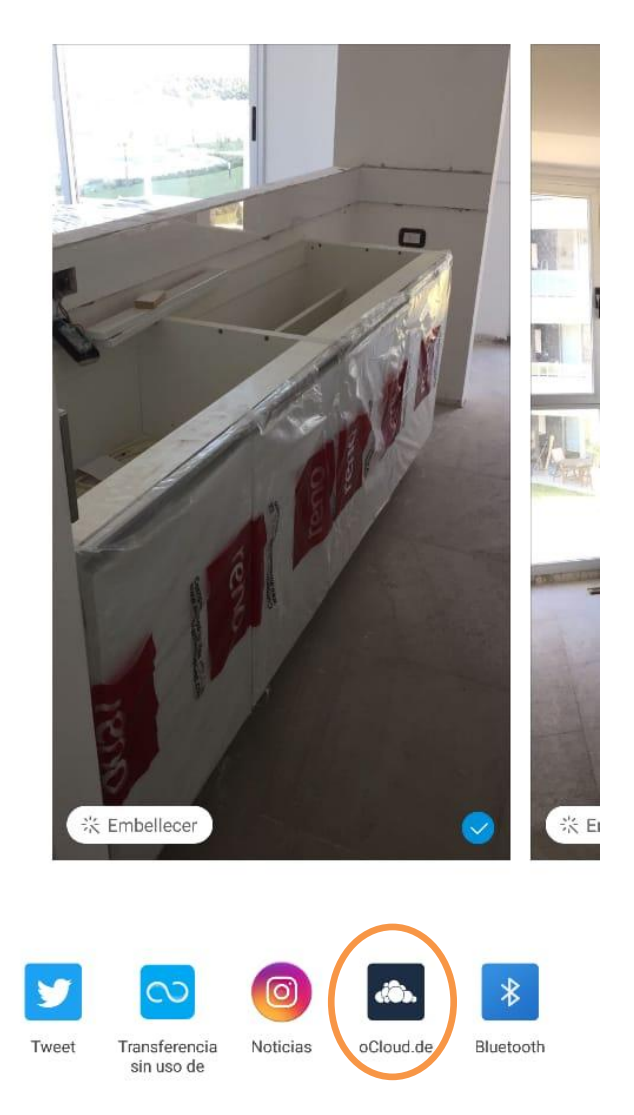

1 elemento seleccionado

....

4. Seleccionamos la carpeta donde subimos la foto:

| 15:10 | ● In. In. 🗢 ③ \$                                                       |
|-------|------------------------------------------------------------------------|
| ÷     | Documents :                                                            |
|       | <b>Cliente - Obra-Edificio</b><br>59 KB, Hace 6 días 11:09 a.m.        |
|       | Posventa<br>5.4 MB, Hace 6 días 1:56 p. m.                             |
|       | <b>PV Intranet</b><br>3.4 MB, 7 jun. 2:51 p. m.                        |
| E     | Acta de Proyecto Posventa - Reno.docx<br>56 KB, 5 abr. 8:59 a.m.       |
|       | Arbol de Posventa Unifamiliar - V2.bpm<br>675 KB, 21 jun. 1:29 p. m.   |
|       | Búsqueda y selección.bpm<br>16 KB, 12 abr. 4:09 p. m.                  |
| Ē     | <b>Búsqueda y selección.docx</b><br>84 KB, 12 abr. 4:09 p. m.          |
|       | Capacitación Norma ISConceptos clave.pptx<br>357 KB, 14 mar. 9:40 a.m. |
|       | Cliente - Obra-Edificio.zip                                            |
|       | CANCELAR SUBIR                                                         |

5. Seleccionamos la carpeta deseada y presionamos SUBIR.

Nota: Se recomiendo cargar dichas fotos en la carpeta INSTALACIÓN/FOTOS